## How to Add a Cash Advance in Concur When Your Trip is Already Approved

Open the **Request** that you need a cash advance for. When open, click on the More Actions button and then **Copy Request**.

| Demo for Denver 8/4 - 7 \$1,596.50            | More Actions 🗸           | Book Travel |
|-----------------------------------------------|--------------------------|-------------|
| Approved - Pending Booking   Request ID: 3FUA | Recall<br>Cancel Request |             |
| Request Details V Print/Share V Attachments V | Copy Request             |             |
| EXPECTED EXPENSES                             |                          |             |

The box below will appear. Change the **Request name** to Cash Advance Denver 8/4-7. Change to date to the start date of your **Request**. Uncheck the Expense box

| Copy Request X                                                                                                    | Copy Request                                                                                                    |
|----------------------------------------------------------------------------------------------------|----------------------------------------------------------------------------------------------------|
| New Request Name * Copy of Demo for Denver 8/4 - 7 Starting Date For New Request (Last Date of Source Request 08/07/2022) * O6/23/2022 Include: C Expenses | New Request Name * Cash Advance Denver 8/4-7 Starting Date For New Request (Last Date of Source Request: 08/07/2022) * 08/04/2022 |
| Cancel Create New Request                                                                                                    | Include:                                                                                                    |

Click on **Create New Request.** The box below will appear. Click on the **Request Detail** button and then **Add Cash Advance** 

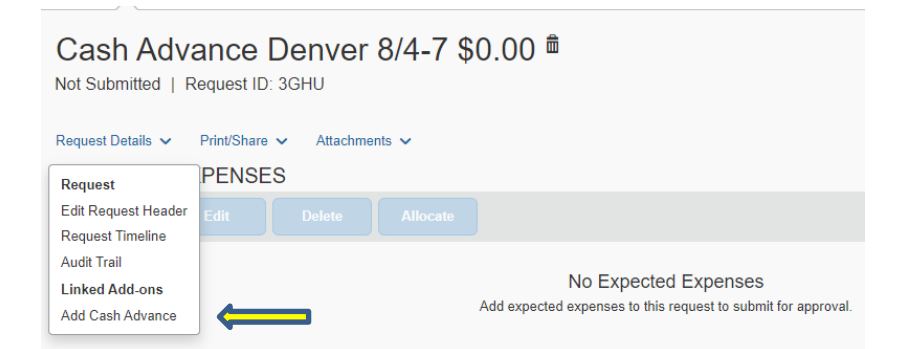

A Cash Advance box will appear. Add the amount of cash advance you need with a comment.

| asirAuvan                                               | Le Deriver         | 0/4-/                    |   |   |  |  | 5446 | 300          |
|---------------------------------------------------------|--------------------|--------------------------|---|---|--|--|------|--------------|
| h Advance Timeline                                      | Manage Attachments |                          |   |   |  |  |      |              |
| Details                                                 | Expenses           |                          |   |   |  |  |      |              |
|                                                         |                    |                          |   |   |  |  |      |              |
|                                                         |                    |                          |   |   |  |  |      | * Required f |
| Cash Advance Amount                                     |                    | Currency *               |   |   |  |  |      | * Required   |
| Cash Advance Amount *<br>500.00                         |                    | Currency *               | ~ | ] |  |  |      | * Required   |
| Cash Advance Amount *<br>500.00<br>Cash Advance Comment |                    | Currency *<br>US, Dollar | ~ | ) |  |  |      | * Required   |

## Submit the Cash Advance.

## Click on Request Detail again and Edit Request Header

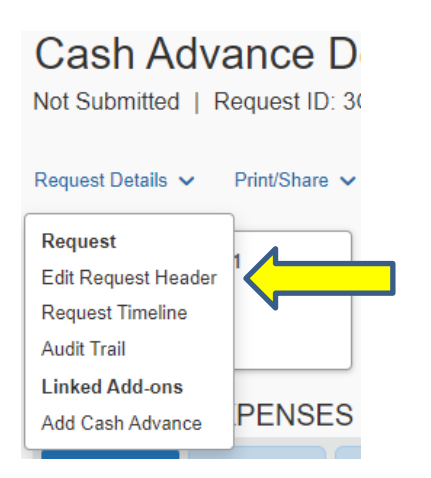

Change the **Booking type** to **"Other"**. Click on **Supplemental Request** and select the appropriate **Request** the **cash advance** should be attached to. The click **Save**.

| Edit Request Header                          |   |                           |   |                                                            |
|----------------------------------------------|---|---------------------------|---|------------------------------------------------------------|
| Cash Advance Denver 8/4-7   Request ID: 3GHU |   |                           |   |                                                            |
|                                              |   |                           |   |                                                            |
| Request Policy                               |   | Request Name * 🕜          |   | Supplemental Request                                       |
| *ORAU-Travel Approve then Book               |   | Cash Advance Denver 8/4-7 | ] | Search by V Request ID                                     |
| Request/Trip Start Date *                    |   | Request/Trip End Date *   |   | Trip Ty                                                    |
| 08/04/2022                                   |   | 08/07/2022                |   | (3FUA) Demo for Deriver 8/4 - 7                            |
| Are you attending a Conference? *            |   | Non-Business Days? * 🕢    |   | List of Non-Busines (3FUD) virtual Demo for Denver 8/4 - 7 |
| No                                           | ~ | No ~                      | ] |                                                            |
| Booking Type *                               |   | Main Destination City * 🚱 |   | Main Destination Country                                   |
| 3. Other                                     | ~ | Oliver, Colorado          | ] | UNITED STATES (US)                                         |
| Business Purpose *                           |   | Project *                 |   | Task *                                                     |
| Concur domo                                  |   |                           | 1 |                                                            |

Under **Expected Expenses**, click **Add**, then click on **Other**. The **Transaction amount** should be **\$1.00** and the **Description** should read, **Cash Advance Only**. **No expenses**. Then click **Save**.

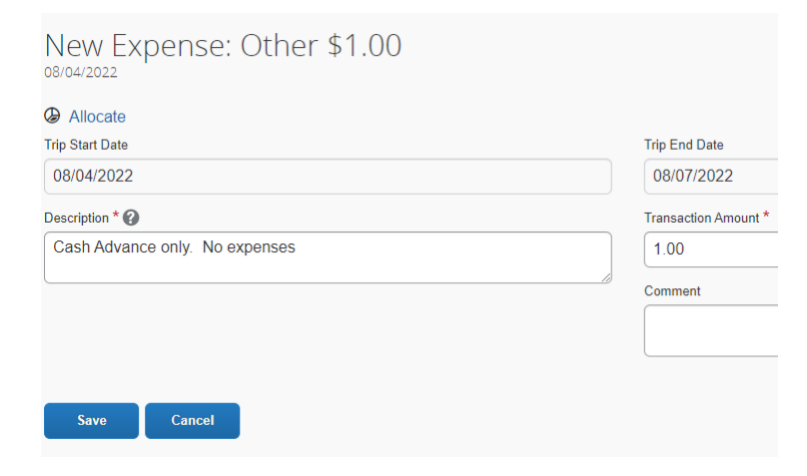

Click Submit Request.